## Year 12 Seneca Student Guide

Please visit Seneca and register with it – please note that it will not work with some Internet browsers!

Once you have joined, the first job is to add the courses you are studying.

To do this you need to click first on courses and then add course.

| <del>米</del> seneca |                         | Home | Courses | Classes & assignments | stephen 🔻 |
|---------------------|-------------------------|------|---------|-----------------------|-----------|
|                     | Your courses Add course |      |         |                       |           |
|                     | Q Search for a course   |      |         |                       |           |

You are able to add courses to your Seneca learning. When you add a course you will see a range of options like below:

| 0          | Searc | h for a | course               |          |                                                        |      |                                                |
|------------|-------|---------|----------------------|----------|--------------------------------------------------------|------|------------------------------------------------|
| ners St    | Clear | si(1)   |                      |          |                                                        |      |                                                |
| Price      | ٠     | >       |                      |          |                                                        |      |                                                |
| Age Group  |       | >       | 11+ Comprehension    |          | 11+ Maths                                              | 1    | 11+ Non-Verbal Reasoning                       |
| Subject    |       | >       |                      | 10 0     |                                                        |      |                                                |
| Туре       |       | >       | 11+ Verbal Reasoning |          | Assessment for Teachers -<br>Seneco Certified Assessor | 13   | Biology: AQA A Level                           |
| Exam Board |       | >       | -                    | ACCURATE |                                                        | 1000 | A A CO                                         |
| Tier       |       | >       | Biology: AQA GCSE    | 400      | Biology: AQA GCSE<br>Foundation - Diognostic           | 2    | Biology: AQA GCSE<br>Foundation - Standardised |

Please <u>choose carefully</u> from the list as the exam boards are all slightly different and have slightly different options

List of exam boards and subjects:

| Exam Board | Qualification Title     |
|------------|-------------------------|
| Edexcel    | Physics                 |
| Edexcel    | Chemistry               |
| OCR        | Biology                 |
| Edexcel    | History Route G         |
| AQA        | French                  |
| AQA        | English Language        |
| AQA        | English Literature      |
| Edexcel    | Art & Design            |
| AQA        | Psychology              |
| AQA        | Dance                   |
| AQA        | Drama & Theatre Studies |
| Edexcel    | Music                   |
| WJEC       | Film Studies            |
| OCR        | Computer Science        |
| OCR        | RS                      |
| AQA        | Sociology               |
| AQA        | Maths                   |
| AQA        | Further Maths           |
| AQA        | PE                      |
| Edexcel    | Geography               |

| Exam Board         | Qualification Title                                                         |
|--------------------|-----------------------------------------------------------------------------|
| L3 Applied General | Extended Certificate in Sport (360 GLH)                                     |
| L3 Applied General | BTEC National extended certificate in information technology                |
| L3 Applied General | BTEC National extended certificate in creative and digital media production |
| L3 Applied General | Btec National Ext Cert in Business                                          |

You can now self-study and revise by using the list of topics.

| 습 兴 SENECA (는 💽                                         |                                                                                                    | Sign u |
|---------------------------------------------------------|----------------------------------------------------------------------------------------------------|--------|
| History: Edexcel GCSE<br>American West →                | The Early Settlement of the West, c1835-c1862 > The Plains Indians: Beliefs & Way of Life > The Plains Indians - Social Structure   You've joined over 2,500,000 students learning 2x faster. |        |
| ^ 1 The Early Settlement of<br>the West, c1835-c1862    |                                                                                                    |        |
| ^ 1.1 The Plains Indians: Beliefs<br>& Way of Life      |                                                                                                    |        |
| 1.1.1 The Plains Indians - Social<br>Structure          | Click Start learning to get started!                                                                                                    |        |
| 1.1.2 The Plains Indians - Way<br>of Life               | 1                                                                                                    |        |
| 1.1.3 End of Topic Test - Social<br>& Tribal Structures |                                                                                                    |        |
| 1.1.4 Grade 9 - The Plains                              | $\setminus \rho$                                                                                                    |        |
| ~ 1.2 Migration & Early Settle                          |                                                                                                    |        |
| ~ 1.3 Conflict & Tension                                |                                                                                                    |        |
| 2 Development of the Pl                                 | Start learning                                                                                                    |        |

## Joining a class and completing assignments

It may be that your teacher will ask you to join a class. To do this you will be sent a code to add. To join the class, you need to simply type the code in the box.

First click the classes and assignment box

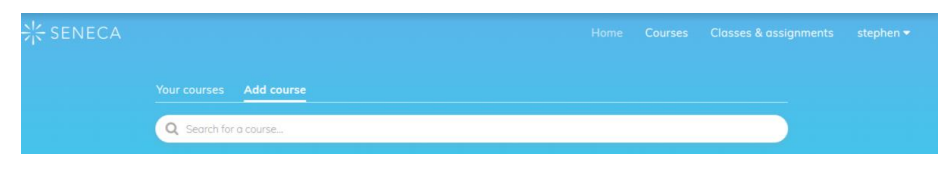

Then click join class.

| Classes Assignments | Invite a teacher | Join class |  |
|---------------------|------------------|------------|--|
|                     |                  |            |  |
|                     |                  |            |  |
|                     |                  |            |  |

Now add the code your teacher has sent you

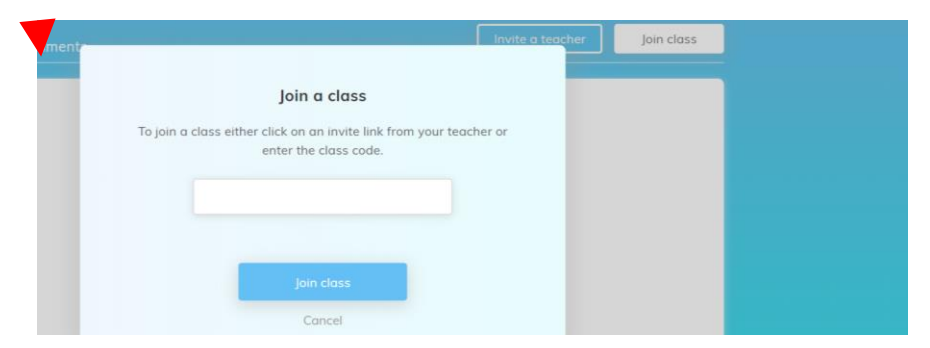

Any assignments your teacher sets you will appear in the assignments list here:

| ›兴 SENECA |                                                                                                    | e Courses        |            |  |
|-----------|----------------------------------------------------------------------------------------------------|------------------|------------|--|
|           | Classes Assignments                                                                                                    | Invite a teacher | Join class |  |
|           | Upcoming assignments                                                                                                    |                  |            |  |
|           | No upcoming assignments<br>Try changing the due date filter to past assignment<br>if you can't find the assignment you are looking fo | ts<br>r.         |            |  |